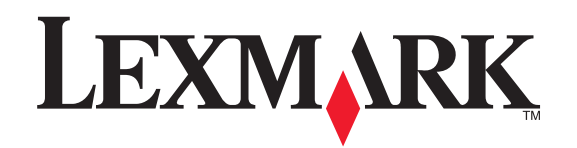

## Lexmark X6100 Series Setup

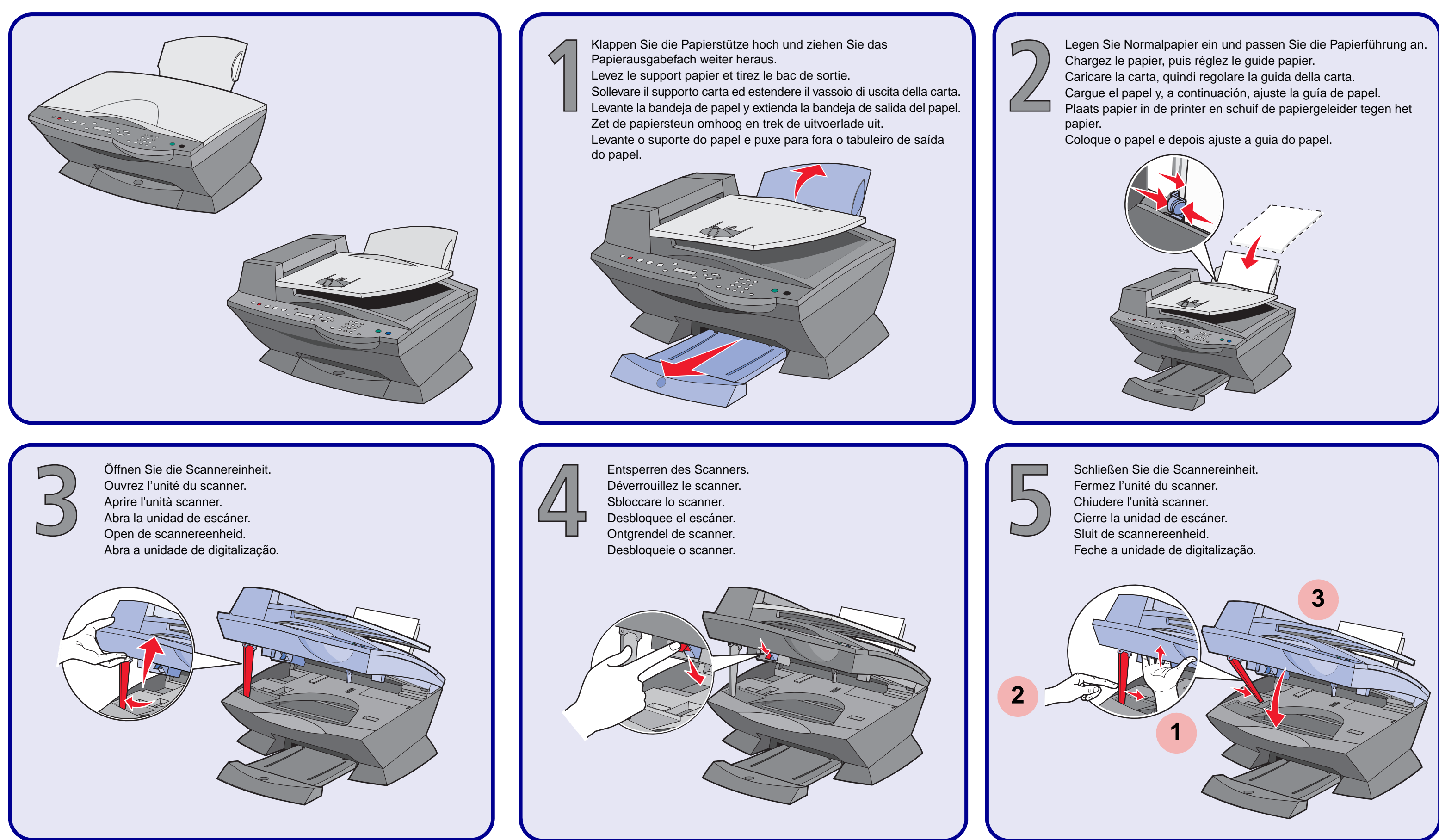

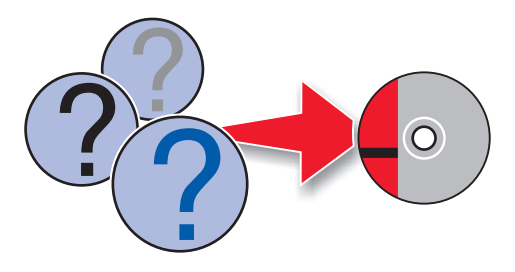

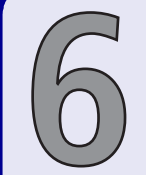

Schließen Sie das Gerät an eine Netzsteckdose und eine Telefondose an. Informationen zu den unterschiedlichen Konfigurationen finden Sie im Benutzerhandbuch.

Branchez l'unité d'alimentation et le câble du téléphone. Reportez-vous au Guide de l'utilisateur pour connaître les différentes configurations.

Collegare il dispositivo di alimentazione e la linea telefonica. Consultare il Manuale dell'utente per le varie configurazioni. Conecte la fuente de alimentación y la línea telefónica. Consulte la Guía del usuario para consultar diferentes tipos de configuración. Sluit het netsnoer en de telefoonlijn aan. Raadpleeg de gebruikershandleiding voor verschillende configuraties. Ligue o transformador e a linha telefónica. Para ver as diversas configurações, consulte o Manual do Utilizador.

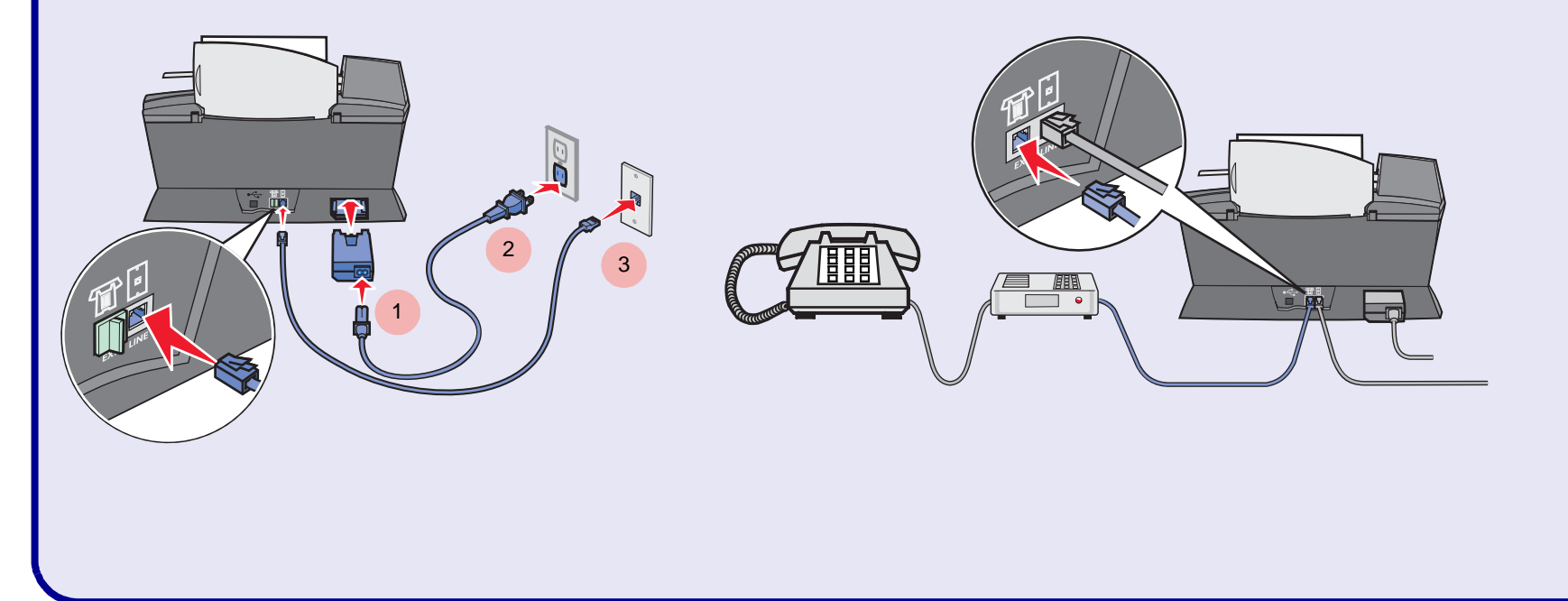

necesario.

se necessário.

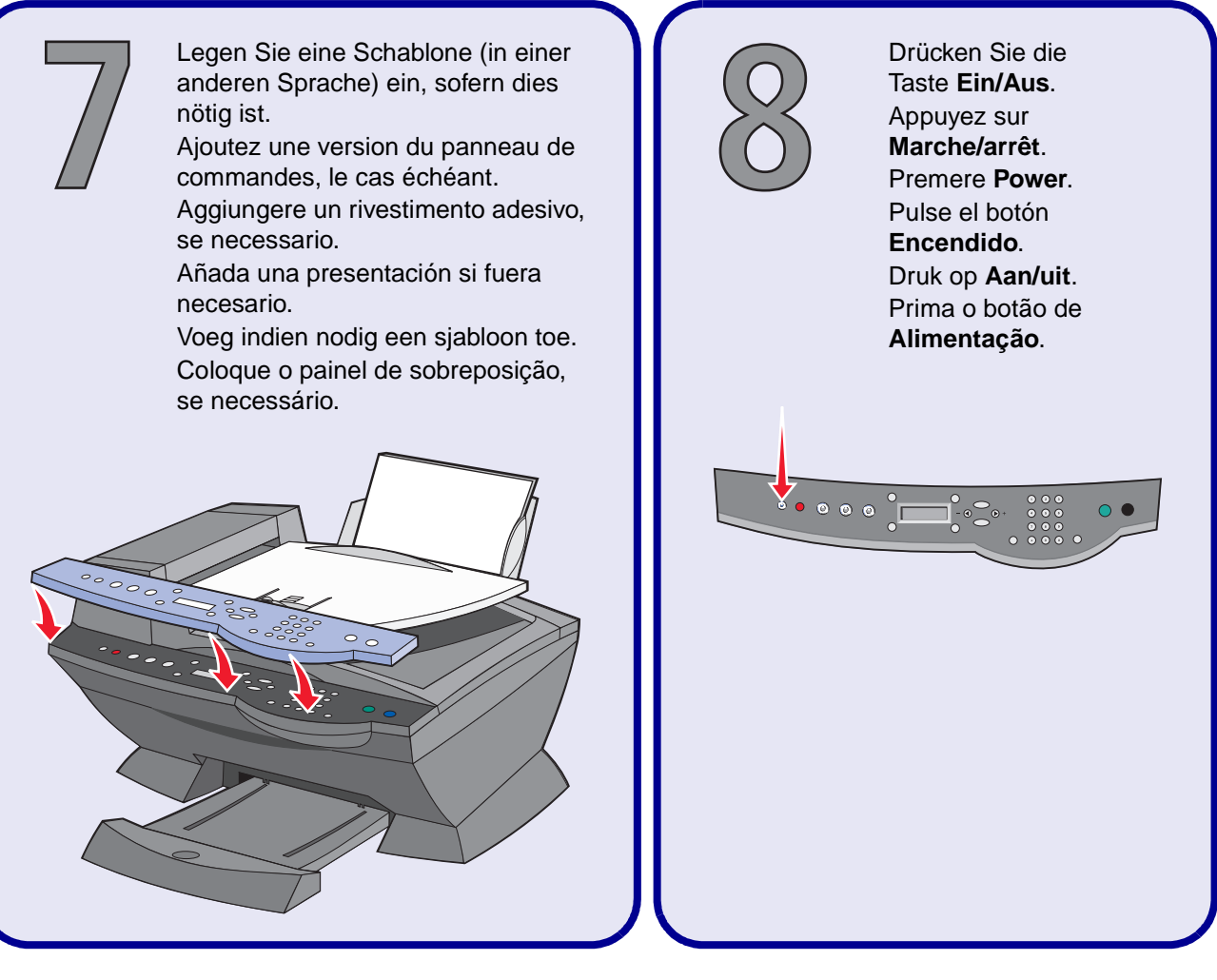

Drücken Sie zum Blättern auf die Taste 🕨 und drücken Sie dann auf Wählen, um erst Ihre Standardsprache und anschließend Ihr Standardland auszuwählen.

Appuyez sur b pour faire défiler les différents choix, puis sur Sélectionner pour entrer votre langue et votre pays par défaut.

Premere > per scorrere, quindi premere Seleziona per inserire la lingua predefinita, quindi il paese predefinito.

Pulse para desplazarse y, a continuación, pulse Select para elegir el idioma predeterminado y el país predeterminado.

Druk op b om te bladeren. Druk vervolgens op **Selectie** om de *standaardtaal* en het *standaardland* op te geven.

Prima 🕨 para percorrer os idiomas e, em seguida, prima **Seleccionar** para especificar o idioma *predefinido* e, depois, o país predefinido.

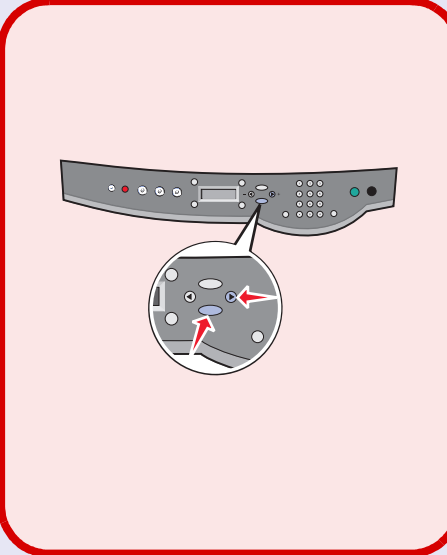

Benützen Sie das Tastaturfeld, um das Datum, die Zeit und die Faxnummer einzugeben. Appuyez sur les touches du pavé numérique pour entrer la date, l'heure et le numéro de télécopie. Premere i pulsanti del tastierino per inserire data, ora e numero fax. Pulse los botones del teclado para introducir la hora, fecha y el número de fax. Geef de datum, de tijd en het faxnummer op met het toetsenblok. Prima os botões do teclado numérico para introduzir a data, a hora e o número de fax.

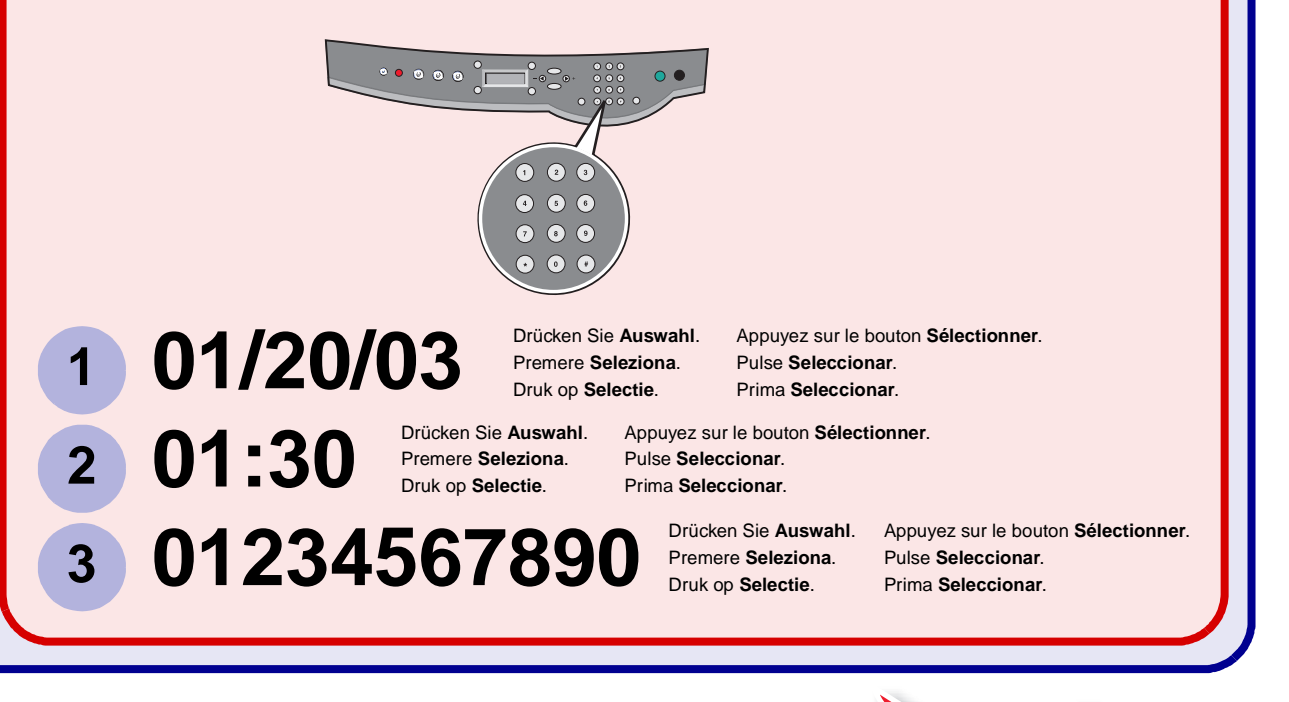

## www.lexmark.com

Öffnen Sie die Scannereinheit. Ouvrez l'unité du scanner. Aprire l'unità scanner. Abra la unidad de escáner. Open de scannereenheid. Abra a unidade de digitalização.

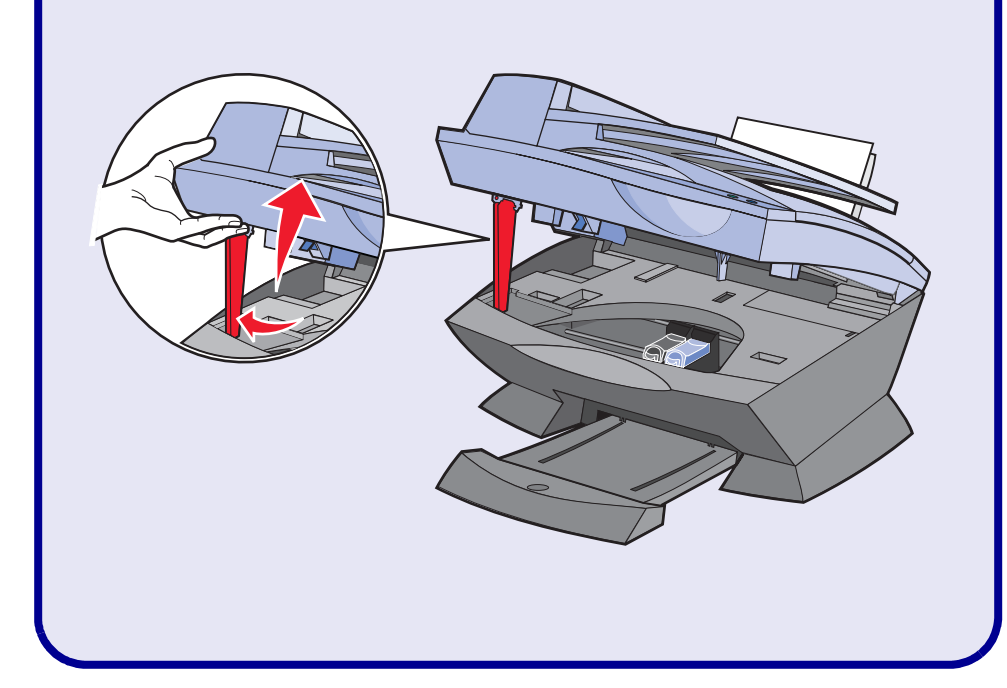

Entfernen Sie die Verpackung und das  $\checkmark$ Klebeband. Retirez l'emballage et les bandes autocollantes. Rimuovere l'imballaggio e l'adesivo. Retire el embalaje y el precinto. Verwijder de verpakking en de tape. Retire o autocolante e a fita.

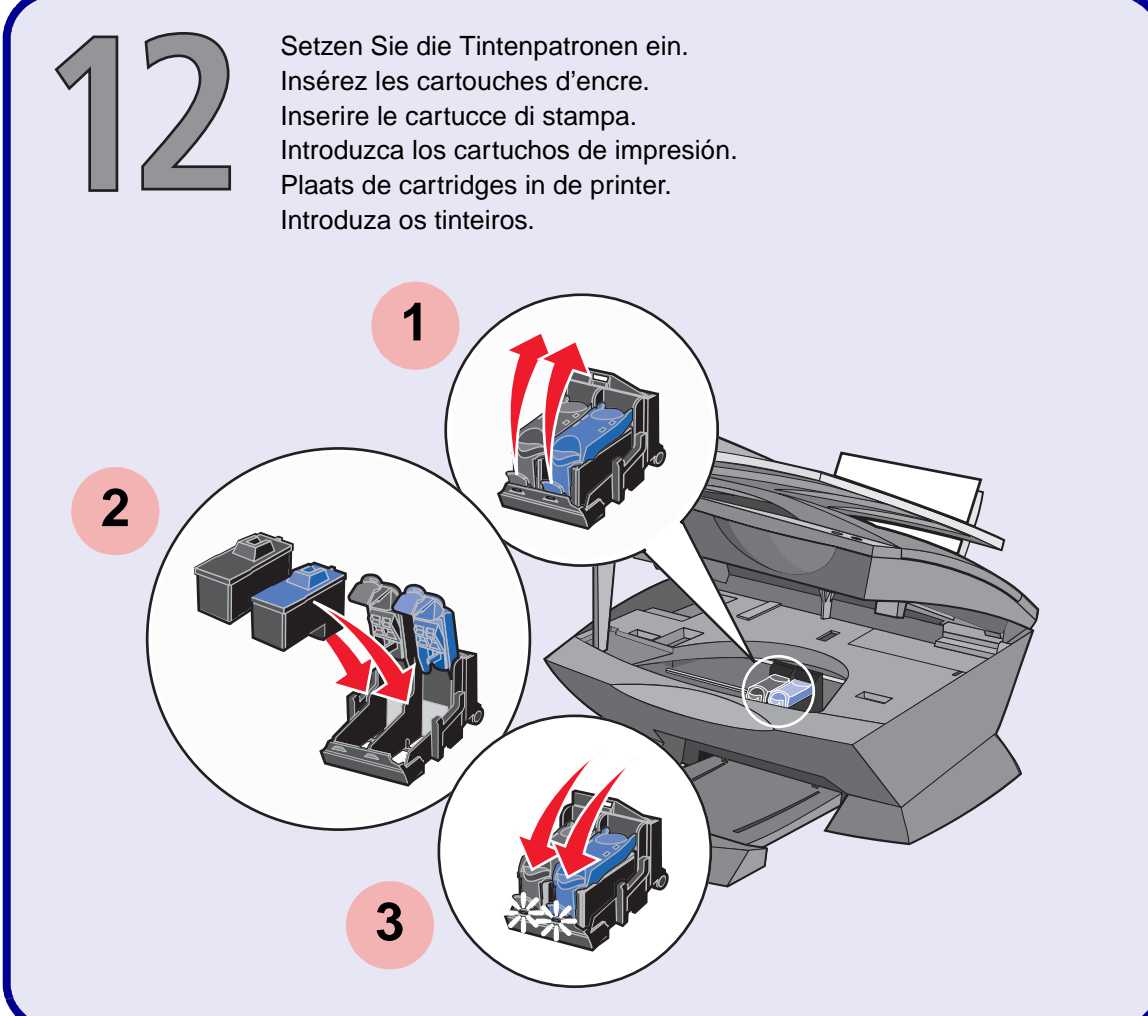

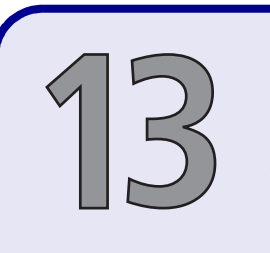

Schließen Sie die Scannereinheit. Fermez l'unité du scanner. Chiudere l'unità scanner. Cierre la unidad de escáner. Sluit de scannereenheid. Feche a unidade de digitalização.

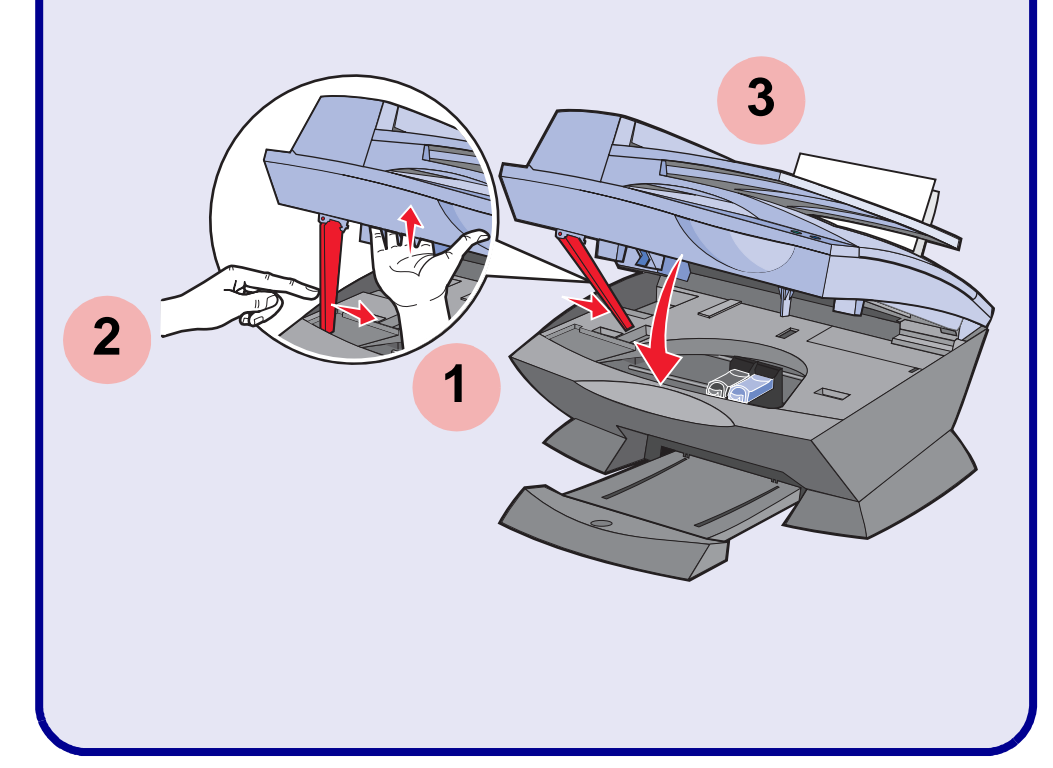

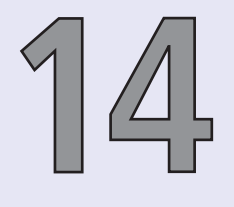

• • • • • • •

Drücken Sie auf Wählen, Wählen, Wählen, um die eingesetzten Patronen zu bestätigen. Appuyez sur Sélectionner, Sélectionner, Sélectionner pour vérifier l'état des cartouches que vous avez installées. Premere Seleziona, Seleziona, Seleziona per verificare le cartucce installate. Pulse el botón Seleccionar, Seleccionar, Seleccionar para comprobar los cartuchos instalados. Druk op **Selectie**, **Selectie** om de geïnstalleerde cartridges te controleren. Prima Seleccionar, Seleccionar para verificar os tinteiros que instalou.

Old

Alt

Ancienne

Antiguo

Vecchia

Oud

Antigo

Stary

CTAPbIN

ΝΑΛΙΑ

1

New

Neu

Neuvo

Nuova

**Nieuw** 

Novo

Nowy

NEA

HOBbIN

Nouvelle

2

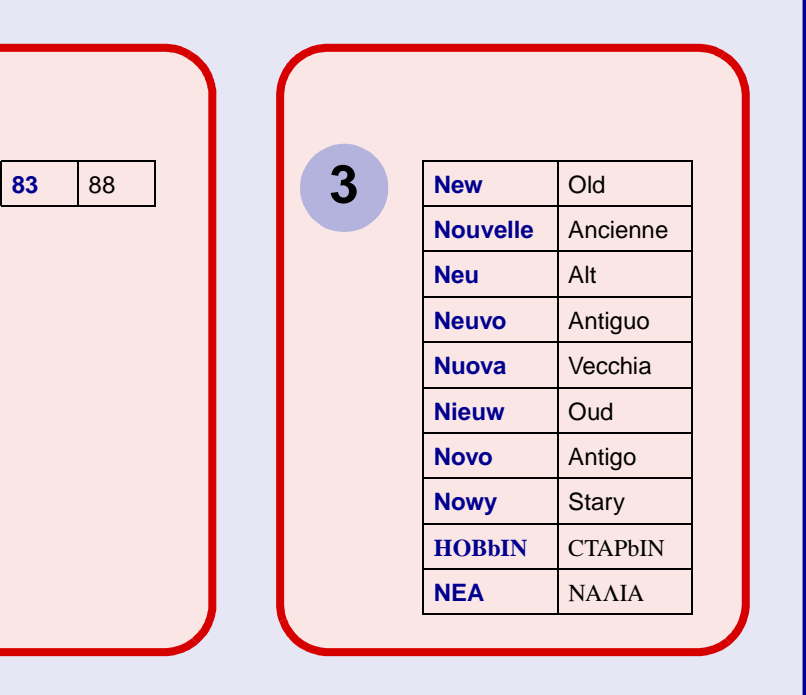

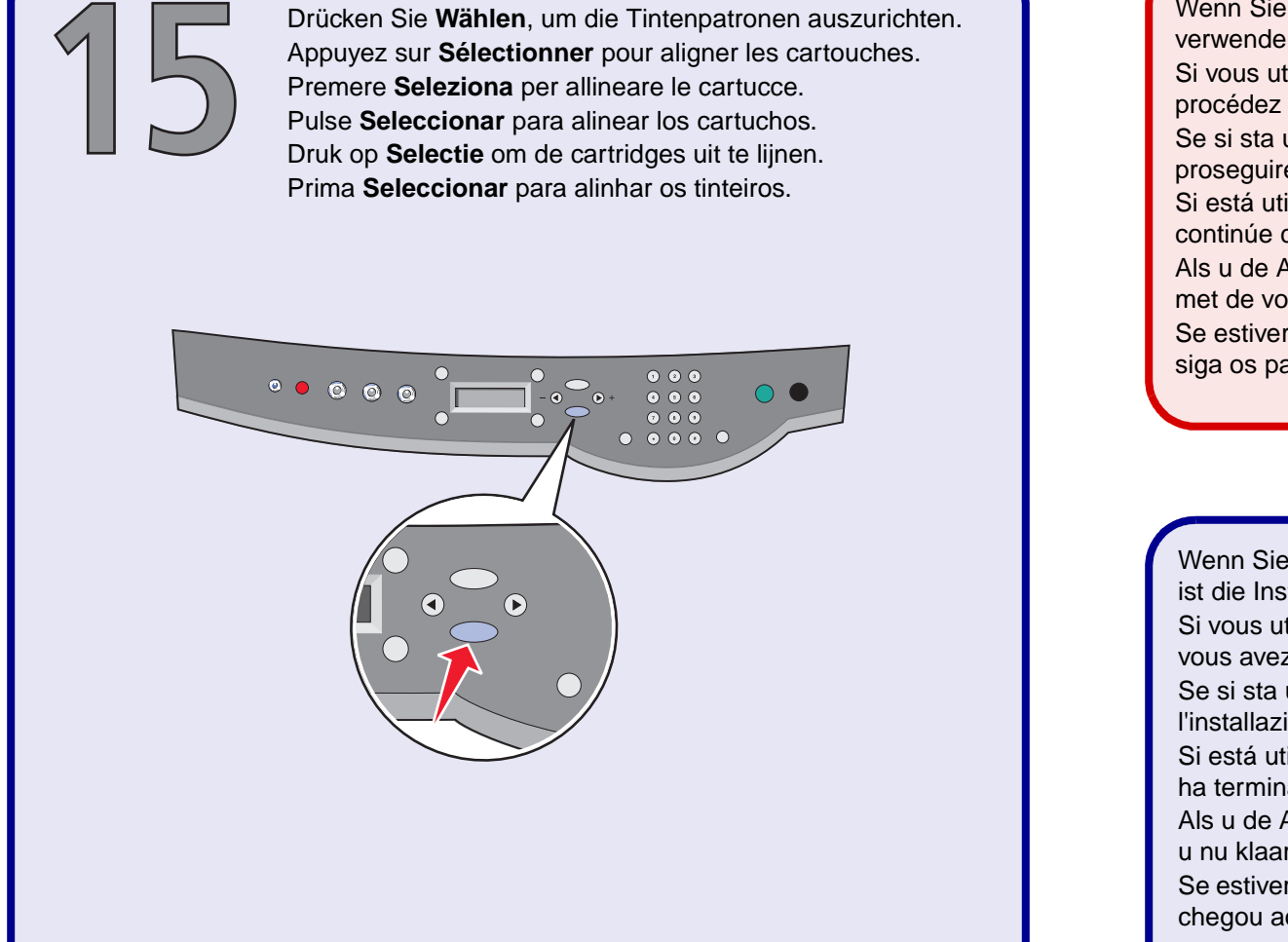

Schließen Sie das USB-Kabel an.

Branchez le câble USB. Collegare il cavo USB.

Conecte el cable USB.

Ligue o cabo USB.

Sluit de USB-kabel aan.

Wenn Sie Ihr Multifunktionsgerät *mit* einem Computer verwenden, gehen Sie folgendermaßen vor.

Si vous utilisez l'imprimante Tout en un *avec* un ordinateur, procédez comme suit.

Se si sta utilizzando l'unità multifunzione *con* un computer, proseguire con i passi successivi.

Si está utilizando el dispositivo Todo en Uno *con* un ordenador, continúe con los pasos siguientes.

Als u de Alles-in-één *met* de computer gebruikt, gaat u verder met de volgende procedure.

Se estiver a utilizar o dispositivo All-In-One *com* um computador, siga os passos apresentados a seguir.

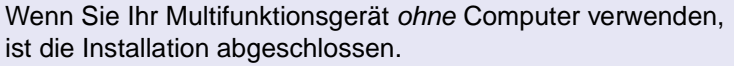

Si vous utilisez l'imprimante Tout en un *sans* ordinateur, vous avez terminé.

Se si sta utilizzando l'unità multifunzione *senza* computer, l'installazione è completata.

Si está utilizando el dispositivo Todo en Uno *sin* un ordenador, ha terminado el proceso.

Als u de Alles-in-één *zonder* de computer gebruikt, bent u nu klaar.

Se estiver a utilizar o dispositivo All-In-One *sem* um computador, chegou ao fim da instalação.

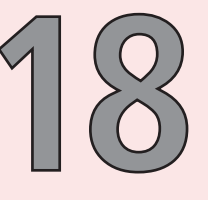

Wichtig: Klicken Sie auf Abbrechen in *allen* Fenstern mit dem Titel Neue Hardware gefunden.

Important ! Cliquez sur Annuler sur *chaque* écran de nouveau matériel. Importante: fare clic su Annulla su *tutte* le schermate del nuovo hardware. Importante: Haga clic en Cancelar en *todas* las pantallas de hardware nuevo. Belangrijk! Klik op Annuleren in *alle* vensters van de wizard Nieuwe hardware. Importante: Faça clique em Cancelar em *todos* os ecrãs de Hardware Novo.

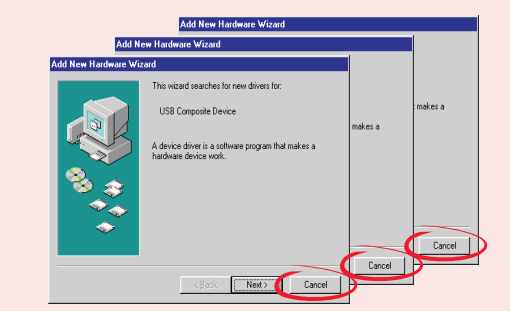

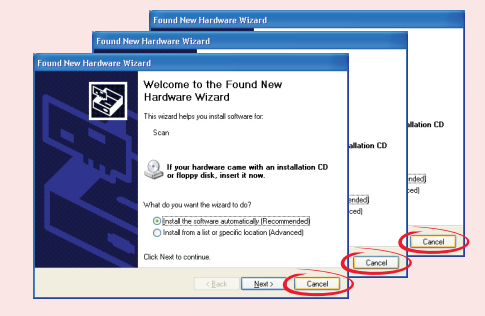

Schalten Sie den Computer ein. Mettez l'ordinateur sous tension. Accendere il computer. Encienda el ordenador. Zet de computer aan. Ligue o computador.

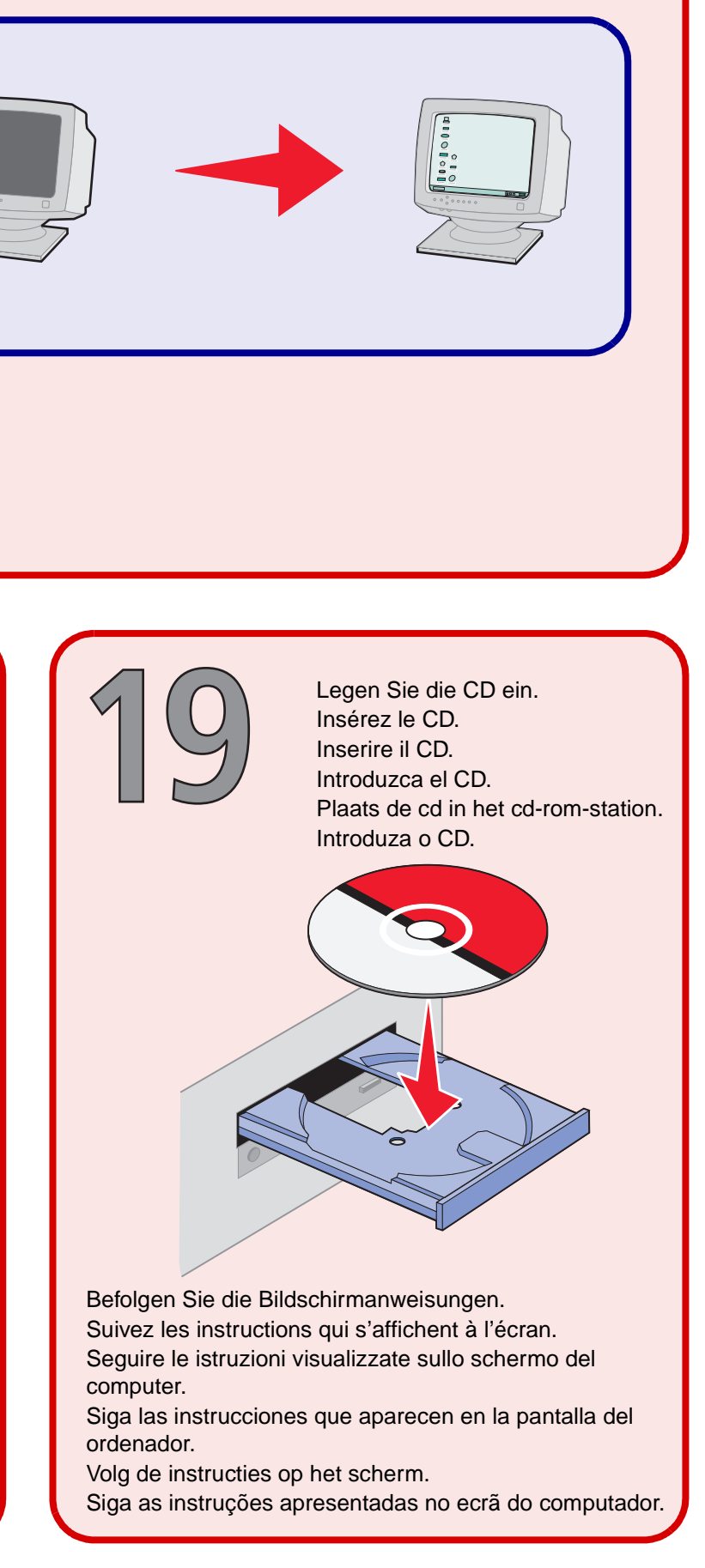